# Enkelvoudige Inbox-synchronisatieproblemen met Microsoft Exchange On-Premisesimplementaties

### Inhoud

Inleiding Voorwaarden Vereisten Gebruikte componenten Problemen Problemen Problemen oplossen Vertraagde of geen synchronisatie tussen CUC en Exchange Vertraagde synchronisatie van Exchange Server naar CUC

# Inleiding

Dit document bevat informatie over de synchronisatieproblemen die worden gezien tussen de implementaties van Cisco Unity Connection (CUC) en Microsoft Exchange On-Premises.

# Voorwaarden

### Vereisten

Cisco raadt u aan kennis te hebben over CUC.

### Gebruikte componenten

Dit document is niet beperkt tot specifieke software- en hardware-versies.

De informatie in dit document is gebaseerd op de apparaten in een specifieke laboratoriumomgeving. Alle apparaten die in dit document worden beschreven, hadden een opgeschoonde (standaard)configuratie. Als uw netwerk live is, moet u de potentiële impact van elke opdracht begrijpen.

# Problemen

Er zijn drie synchronisatiekwesties:

- Geen synchronisatie
- Uitgestelde synchronisatie vanuit beide kanten (CUC to Exchange Server en vice versa)
- Uitgestelde synchronisatie van Exchange Server naar CUC

### Problemen oplossen

Deze sectie verschaft informatie over het oplossen van de drie problemen. De eerste twee kwesties worden in één sectie gecombineerd omdat de benadering van het oplossen van problemen dezelfde is.

### Vertraagde of geen synchronisatie tussen CUC en Exchange

Er zouden verschillende redenen kunnen zijn waarom CUC en Exchange niet of met vertraging op elkaar zijn afgestemd. In dit scenario, controleer communicatiefouten tussen CUC en de Exchange Server via de CLI of door logverzameling via het Real-Time Monitoring Tool (RTMT).

#### RTMT

Kies Central overtrekken en loggen > Verzamelen van bestanden. Kies de verbinding van de brievenbus synchrone logbestanden en ga verder.

roet

Op CUC (/var/log/active/cuc) via de CLI:

| [root@ucbu-aricent- | vm163 log]# ls -ltr | grep MbxSync |       |       |                            |
|---------------------|---------------------|--------------|-------|-------|----------------------------|
| -rw-rw-r 1 cumbxs   | ync cuservi         | ice 37223    | Jun 5 | 09:18 | diag_CuMbxSync_00000086.uc |
| -rw-rw-r 1 cumbxs   | ync cuservi         | ice 37223    | Jun 5 | 09:18 | diag_CuMbxSync_00000087.uc |
| -rv-rw-r 1 cumbxs   | ync cuservi         | ice 37223    | Jun 5 | 09:19 | diag_CuMbxSync_00000088.uc |
| -rv-rw-r 1 cumbxs   | ync cuservi         | ice 37223    | Jun 5 | 09:19 | diag_CuMbxSync_00000089.uc |
| -rw-rw-r 1 cumbxs   | ync cuservi         | ice 36919    | Jun 5 | 09:20 | diag_CuMbxSync_00000090.uc |

Om het bestand te bekijken, voert u **cat <filename>** of **vi <filename>**, waarbij <filename> diag\_CuMubxSync\_xxxxx.uc is.

#### Admin CLI

De logboeken kunnen ook via de Admin CLI worden bekeken, maar het is vrij moeilijk.

Geef een lijst op van de bestanden door **achtereenvolgens** de **lijst met bestanden** op **te** geven: **activelog /cuc/diag\_CuMbxSync\***.

Als u een bestand wilt weergeven, voert u het **activelogvenster voor bestandweergave** in **op** /cuc/diag\_CuMbxSync\_xxxxxx.uc waar xxxxx het bestandsnummer is.

Om de bestanden naar een Secure FTP-server (SFTP) over te brengen, voert u **het bestand** activelog/cuc/diag\_CuMbxSync\* in.

Controleer de nieuwste CuMbxSync logs op fouten of waarschuwingen van HTTP. Aangezien fouten of waarschuwingen standaard in de sporen zijn geschreven, hoeft u momenteel geen

sporen meer in te schakelen.

HTTP-fouten kunnen de synchronisatie van berichtenverkeer vanaf CUC naar de Exchangeserver stoppen (met tussenpozen of volledig) en vice versa. Als HTTP-fouten in de logbestanden worden gezien, is de volgende stap het oplossen van problemen en het oplossen van deze problemen.

Het <u>TechNotes</u>-document<u>Unity Connection</u> met<u>één</u> vakje<u>voor probleemoplossing</u> in<u>één</u> vakje voor<u>TechNotes</u> bevat informatie over de verschillende fouten die in de logbestanden van CuMbxSync worden gezien.

Als het logbestand van CuMbxSync geen fouten/fouten bevat, schakelt u CsEws en CuMbxSync microsporen in - alle niveaus. Kies **Cisco Unity Connection Services > Trace > Micro Trace**. Klik de resetoptie op de Unified Messaging Account-pagina van de gebruiker aan en verzamel de logbestanden opnieuw. Neem contact op met het Cisco Technical Assistance Center (TAC) voor verdere assistentie.

#### Vertraagde synchronisatie van Exchange Server naar CUC

De uitwisseling communiceert aan de CUC server op haven 7080. Deze sectie verschaft stappen om het probleem op te lossen.

1. Zorg ervoor dat poort 7080 open is en CUC luistert op deze poort. Admin

| CLI                          |            |             |        |        |                   |  |
|------------------------------|------------|-------------|--------|--------|-------------------|--|
| admin:show open ports regexp | 7080       |             |        |        |                   |  |
| Executing please wait.       |            |             |        |        |                   |  |
| jetty 14655                  | jetty 11   | 7u IPv6     | 117863 | OtO TC | P *:7080 (LISTEN) |  |
| admin:                       |            |             |        |        |                   |  |
| roet                         |            |             |        |        |                   |  |
| [root@ucbu-aricent-vm163 ~]# |            |             |        |        |                   |  |
| [root@ucbu-aricent-vm163 ~]# | netstat -a | ano grep 70 | 80     |        |                   |  |
| tcp 0 0 :::7080              |            | LISTEN      |        |        |                   |  |
| [root@ucbu-aricent-vm163 ~]# |            |             |        |        |                   |  |
| [root@ucbu-aricent-vm163 ~]  | #          |             |        |        |                   |  |
| [root@ucbu-aricent-vm163 ~]  | # lsof -i  | -P   grep   | :7080  |        |                   |  |
| jetty 19481                  | jetty      | 120u IPv6   | 123391 | TCP    | *:7080 (LISTEN)   |  |
| [root@ucbu-aricent-vm163 ~]  | #          |             |        |        |                   |  |

2. Verzamel een netwerkopname op zowel de Exchange server als de CUC server om te bevestigen dat de Exchange server Jetty-kennisgevingen verstuurt en CUC deze Jettykennisgevingen ontvangt. Voer in de CUC CLI een bestand voor het opnemen van een utilsnetwerk in met SIBTracebestand met een grootte van 100000 ALL.Download en loop Wireshark in.In de CUC-opname dient u dit pakketpatroon te zien op poort 7080 (poort gebruikt om meldingen te ontvangen):

| Time                            | Sawce         | Destination   | Protocol Length Info                                                                                      |
|---------------------------------|---------------|---------------|----------------------------------------------------------------------------------------------------|
| 1422 2014-06-29 08:25:44.298924 | 173.37.183.83 | 10.93.132.92  | HTTP://w 1143 POST /NOTIFicationservice/services/Notificationservice?id=0a37d81c-b060                     |
| 1426 2014-06-29 08:25:44.305976 | 10.93.132.92  | 173.37.183.83 | HTTP/X# 54 HTTP/1.1 200 0K                                                                                |
| 1556 2014-06-29 08:25:44.813027 | 173,37,183,83 | 10.93.132.92  | HTTP/xk 1143 POST /NotificationService/services/NotificationService?id=e0df8718-1a90                      |
| 1559 2014-06-29 08:25:44.821625 | 10.93.132.92  | 173.37.183.83 | HTTP/XA 54 HTTP/1-1 200 0K                                                                                |
| 1560 2014-05-29 08:25:44.828731 | 173.37.183.83 | 10.93.132.92  | <ul> <li>HTTP/AP_1143_POST_/NotificationService/services/hotificationService?id=4bca6b5d=6a79</li> </ul>  |
| 1563 2014-06-29 08:25:44.831264 | 10.93.132.92  | 175.37.185.85 | HTTP/AP 54 HTTP/1.1 200 DK                                                                                |
| 1575 2014-06-29 08:25:44.985286 | 173.37.183.83 | 10.93.132.92  | HTTP//P 1143 PDST /Notificationservice/services/Notificationservice?id=f9c1661a=5a3f                      |
| 1578 2014-06-29 08:25:44.999111 | 10.93.132.92  | 173.37.183.83 | нттр/ж 54 нттр/1.1 200 ок                                                                                 |
| 1593 2014-06-29 08:25:45.767927 | 173.37.183.83 | 10.93.132.92  | HTTP/XP_1143_POST_/NotificationService/services/NotificationService?id=e3bebe03=Dca3                      |
| 1556 2014-06-29 08:25:45.783788 | 10,93,132,92  | 1/3.3/.185.83 | HTTP/XN 54 HTTP/1.1 200 0K                                                                                |
| 1638 2014-06-29 08:25:46.607312 | 173,37,183,93 | 10.93.132.92  | HTTP/XP 1143 POST /NotificationService/services/NotificationService?id=11b5def5-c45d                      |
| 1641 2014-05-29 08:25:46.616088 | 10.93.132.92  | 173.37.183.83 | HTTP/AP 54 HTTP/1.1 200 0K                                                                                |
| 1644 2014-06-29 08:25:46.638317 | 173.37.183.83 | 10.93.132.92  | <ul> <li>HTTP://w 1143 PDST /HDT1ffcationservice/services/HDT1ffcationservice?id=c2280dea-654d</li> </ul> |
| 1647 2014-06-29 08:25:46.640719 | 10.93.132.92  | 1/3.3/.183.83 | HTTP//P 54 HTTP/1.1 200 DK                                                                                |
| 1657 2014-06-29 08:25:46.750081 | 173.37.183.83 | 10.93.132.92  | HTTP/AP 1143 POST /NOTIFicationservice/services/Notificationservice?id=88c58ed5=d413                      |
| 1660 2014-06-29 08:25:46.769839 | 10.93.132.92  | 173.37.183.83 | HTTP/XM 54 HTTP/1.1 200 0K                                                                                |
| 1670 2014-06-29 08:25:47.543860 | 173.37.183.83 | 10.93.132.92  | HTTP/XM_1143_POST_/NotificationService/services/NotificationService?id=bd3fcbd0-0d3c                      |

Bevestig (met de hulp van het IP adres dat in de schermopname wordt gemarkeerd) dat het bericht is verzonden van de Exchange server naar CUC en niet naar een proxy server. Als u niet hetzelfde patroon ziet in poort 7080 (of geen verkeer ziet op poort 7080), controleer dan met het Exchange server team. Aanmeldingen van uitwisseling naar CUC kunnen van twee soorten zijn:Doorlopende meldingenBerichtHoud-levendige berichten worden verzonden van Exchange naar CUC. Hier volgt een melding van het bewaren van de steekproef:

| Time                                                                                                    | Source                                                                                                    | Destination                                                                        | Protocol                                 | Length 3rfo                                                                                                    |  |  |  |  |  |  |  |
|----------------------------------------------------------------------------------------------------|----------------------------------------------------------------------------------------------------|------------------------------------------------------------------------------------|------------------------------------------|----------------------------------------------------------------------------------------------------|--|--|--|--|--|--|--|
| 22 2014-06-29 08:10:55.247508                                                                                                    | 173.37.183.83                                                                                                    | 10.93.132.92                                                                       | TOP                                      | 66 41984 > empower1d [SYN] seq=0 [in=8192 len=0 MSS=1432 WS=256 SACK_PERM                                                                                                    |  |  |  |  |  |  |  |
| 23 2014-06-29 08:10:55.247541                                                                                                    | 10.93.132.92                                                                                                    | 173.37.183.83                                                                      | TOP                                      | 66 empowerid > 41984 [SYN, ACK] Sign=0 Ack=1 win=14600 Len=0 MSS=1460 SACK                                                                                                    |  |  |  |  |  |  |  |
| 24 2014-06-29 08:10:55.310282                                                                                                    | 173.37.183.83                                                                                                    | 10.93.132.92                                                                       | TCP                                      | 60 41984 > empower1d [Acx] seq=1 ack=1 w1n=131584 Len=0                                                                                                    |  |  |  |  |  |  |  |
| 25 2014-06-29 08:10:55.311495                                                                                                    | 173.37.183.83                                                                                                    | 10.93.132.92                                                                       | TCP                                      | 385 [TCP segment of a reassembled Pbu]                                                                                                    |  |  |  |  |  |  |  |
| 26 2014-06-29 08:10:55.311521                                                                                                    | 10.93.132.92                                                                                                    | 173.37.183.83                                                                      | TCP                                      | 54 empower1d > 41984 [Acx1 seg-1 Ack-332 w1n-15744 Len-0                                                                                                    |  |  |  |  |  |  |  |
| 30 2014-06-29 08:10:55.374463                                                                                                    | 173.37.183.83                                                                                                    | 10.03.132.02                                                                       | HTTP/04                                  | 114 Post /Notificationservice/services/Notificationservice?id=2348c723=248                                                                                                    |  |  |  |  |  |  |  |
| 31 2014-06-29 08:10:55.374478                                                                                                    | 10.03.132.92                                                                                                    | 173.37.183.83                                                                      | TCP                                      | 54 expowerid > 41984 [ACK] Seq=1 ACK=1421 Win=1/920 Len=0                                                                                                    |  |  |  |  |  |  |  |
| 32 2014-06-29 08:10:55.379307                                                                                                    | 10.03.132.02                                                                                                    | 173.37.183.83                                                                      | TCP                                      | 543 [Trp segment of a reassembled PDU]                                                                                                    |  |  |  |  |  |  |  |
| 33 2014-06-29 08:10:55.379520                                                                                                    | 10.93.132.92                                                                                                    | 173.37.183.83                                                                      | HTTP/OD                                  | S4 HTTP/1.1 200 OK                                                                                                    |  |  |  |  |  |  |  |
| 34 2014-06-29 08:10:55.442377                                                                                                    | 173.37.183.83                                                                                                    | 10.93.132.92                                                                       | TCP                                      | 60 41984 > expowerid [Ack] seq-142; Ack=491 win=131072 Len=0                                                                                                    |  |  |  |  |  |  |  |
| 35 2014-06-29 08:10:55.442632                                                                                                    | 173.37.183.83                                                                                                    | 10.93.132.92                                                                       | TOP                                      | 6041984 > empowerid [FIN, ACK] set=1421 ACk=491 win=131072 Len=0                                                                                                    |  |  |  |  |  |  |  |
| 36 2014-06-29 08:10:55.442654                                                                                                    | 10.93.132.92                                                                                                    | 173.37.183.83                                                                      | TCP                                      | 54 empower1d > 41984 [ACK] seg=491 ACk=1422 w1n=17920 Len=0                                                                                                    |  |  |  |  |  |  |  |
| SCAPAction: http://schemas.microsoft.com/exchange/services/2006/messages/sendNotification<br>Host: 10.93.122.92:7080<br>Content-Length: 1089<br>connection: close<br>xml vergion="1.0" encoding="utf-8"? ksoapii:envelope xmlns:soapii="http://schemas.xmlsoap.org/soap/                                                                                                    |                                                                                                    |                                                                                    |                                          |                                                                                                    |  |  |  |  |  |  |  |
| <pre>envelops("&gt;<soap11:header><tirequestserverversion <br="" xmlns:m="http://schemas.microsoft.com/exchange/services/2006/messages">Version="Exchange2007_sP1" xmlns:t="http://schemas.microsoft.com/exchange/services/2006/types" /&gt;<!--<br-->soap11:Header&gt;<soap11:body>on:Sendhotiffcation xmlns:t="http://schemas.microsoft.com/exchange/services/2006/types" xmlns:m="http://<br/>schemas.microsoft.com/exchange/services/2006/messages"&gt;<m:sendhotiffcation 2006="" exchange="" services="" types"="" xmlns:m="http://&lt;br&gt;schemas.microsoft.com/exchange/services/2006/messages"><m:responsemessages:microsoft.com 2006="" exchange="" services="" types"="" xmlns:m="http://&lt;br&gt;schemas.microsoft.com/exchange/services/2006/messages"><m:responsemessages:microsoft.com 2006="" exchange="" services="" types"="" xmlns:m="http://&lt;br&gt;schemas.microsoft.com/exchange/services/2006/messages"><m:responsemessages:microsoft.com 2006="" exchange="" services="" types"="" xmlns:m="http://&lt;br&gt;schemas.microsoft.com/exchange/services/2006/messages"><m:responsemessages:microsoft.com 2006="" exchange="" services="" types"="" xmlns:m="http://&lt;br&gt;schemas.microsoft.com/exchange/services/2006/messages"><m:responsemessages:m:responsemessages:m:responsemessages< pre=""></m:responsemessages:m:responsemessages:m:responsemessages<></m:responsemessages:microsoft.com></m:responsemessages:microsoft.com></m:responsemessages:microsoft.com></m:responsemessages:microsoft.com></m:sendhotiffcation></soap11:body></tirequestserverversion></soap11:header></pre> |                                                                                                    |                                                                                    |                                          |                                                                                                    |  |  |  |  |  |  |  |
| <pre>n:Responsecode&gt;cm:NDtfficat<br/>t:SubscriptionId&gt;ct:Previou<br/>t:Morevents&gt;ct:StatusEvent<br/>m:SendbutfficationResponseM<br/>Date: Sun, 20 Jun 2014 15:1<br/>Content-Type: text/xm1;char:<br/>Connection: close<br/>Server: Jetty(8.1.14.v2012)</pre>                                                                                                    | ionSkt (Bubsen iption)<br>waternianko-Augeanet<br>kt svaternianko-Augeanet<br>issageoku/ni:Responset<br>3:55 GMT<br>iet=UTF-8<br>031) | Id>FQ84a340cm/kLX<br>ITaSqtLJT/q8prQFU<br>ArritaSqtLJT/q8prd<br>MesSages>k/m:Sendf | awosija<br>Srachan<br>QFFGFAF<br>Notific | <pre>kilov51b2034AAABWIZK0F950qqTTEvMLkqry0sNKKKvtEET/<br/>balandae-  subandae-  subandae-  subandae-  subandae-  subandae-  subandae- subandae-   subandae- subandae-   subandae- subandae-</pre> |  |  |  |  |  |  |  |
| <pre>c?xml version='1.0' encodim<br/>envelope/"&gt;<soapenv:body><ns<br>messages"&gt;<soapenv:body><ns< pre=""></ns<></soapenv:body></ns<br></soapenv:body></pre>                                                                                                    | <pre>j='UTF-8'?&gt;<soapenv i2:sendnotification="" ns2:subs<="" pre="" statuspokc=""></soapenv></pre>                                 | :Envelope xmlns:so<br>Result xmlns:ns2=`<br>cointionStatus:r(r                     | dapenv=<br>"http://<br>ns2:Sen           | "http://schemas.xmlsoap.org/soap/<br>/schemas.microsoft.com/exchange/services/2006/<br>dustificationnessultss/somenesservices/changess/Envelopes                                                                                                    |  |  |  |  |  |  |  |

De uitwisselingsserver stuurt deze kennisgeving elke vijf minuten (standaard) voor elke geabonneerde gebruiker. Dit bericht wordt door Exchange naar de Exchange Web Services (EWS)-client (in dit geval CUC) verstuurd om abonnementen in CUC levend te houden.Meldingen van de Exchange server worden op de CUC-server ontvangen door Jetty, die de kennisgevingen en updates in de **tbl\_ExSubscriber-**tabel ontleent.Vermeldingen in voorbeeld in

#### tbl\_ExSubscriber:

| unitydyndb> select first 10 * from t <u>bl exsubscript</u> ion; |             |                 |                                      |  |  |  |  |  |  |  |  |
|-----------------------------------------------------------------|-------------|-----------------|--------------------------------------|--|--|--|--|--|--|--|--|
| subscriptionid                                                  | timestamput | ie i            | subscriberexternalservicemapobjectid |  |  |  |  |  |  |  |  |
|                                                                 |             |                 |                                      |  |  |  |  |  |  |  |  |
| Oa37d81c-bc62-47b3-a3d9-30b3c7384211                            | 2014-06-29  | 16:00:45.775000 | Ob163cOf-74b5-4982-99c1-144cd23dfOa4 |  |  |  |  |  |  |  |  |
| 4bca6b5d-6a79-41b7-ac1c-5cf3be3229a8                            | 2014-06-29  | 16:00:46.351000 | 1fcdb64d-3448-44a0-9833-74201579569f |  |  |  |  |  |  |  |  |
| e6df8718-1a9c-4df5-bfa9-3ad6f1f69fd1                            | 2014-06-29  | 16:00:46.351000 | 2068ca60-118d-46c4-a202-8d52321df908 |  |  |  |  |  |  |  |  |
| f9c1d61a-5a3f-477e-8cea-66ac8881c0f9                            | 2014-06-29  | 16:00:46.475000 | 27acbf3b-9f47-4cbe-aa06-00966e1adcf0 |  |  |  |  |  |  |  |  |
| e3bebe03-0ca7-4cec-956c-6d1d1ffea0e6                            | 2014-06-29  | 16:00:47.256000 | 2cb8f81e-62b2-46cb-8fe4-97192131ce79 |  |  |  |  |  |  |  |  |
| 11b5de15-c45d-43b0-845b-12d18638196c                            | 2014-06-29  | 16:00:48.130000 | 2dfddfdc-a94d-42a8-b0fc-c32fe3ce2328 |  |  |  |  |  |  |  |  |
| c2280dea-654d-49c1-a68c-467bf486db56                            | 2014-06-29  | 16:00:48.131000 | 304f6f0e-d2b3-43ad-bed4-0d658c0292c6 |  |  |  |  |  |  |  |  |
| 88c58ed5-d417-44f4-811c-aeb959e0374b                            | 2014-06-29  | 16:00:48.223000 | 32ad581d-650b-4106-b758-4fa2825c5ef0 |  |  |  |  |  |  |  |  |
| bd3fcbd0-0d3d-42ff-a95e-a1006a6cf046                            | 2014-06-29  | 16:00:49.019000 | 4c8b025d-81d2-4f62-a075-42f7d063b66f |  |  |  |  |  |  |  |  |
| a8cc85da-e03b-4718-b07a-6486a1ef8f59                            | 2014-06-29  | 16:02:11.486000 | 4c9d3b84-5824-499d-83dc-e3258484af8f |  |  |  |  |  |  |  |  |
|                                                                 |             |                 |                                      |  |  |  |  |  |  |  |  |
| unitydyndb>                                                     |             |                 |                                      |  |  |  |  |  |  |  |  |

Deze informatie kan ook worden bekeken via de Admin CLI. Voer de run cuc dbquery

unitydyndb selecteer eerst 10 \* uit tbl\_exabonnement opdracht.tbl\_ExSubscrieption slaat informatie op over elke postvakabonnement dat bij Exchange is geregistreerd via EWS. timestamputc (gemarkeerd in het vorige screenshot) is een van de kolommen in deze tabel. Het bevat Datum-tijd in UTC-tijd die aangeeft op welk tijdstip een bericht voor deze abonnement voor het laatst door CUC van de Exchange-server is ontvangen.Het CuMbxSync-proces heeft een thread die elke twee minuten controleert op stabiele abonnementen en een herabonnement op alle vaste items uitvoert. In het voorbeeldlogboek beschouwt de draad een reeks abonnementsingangen als een stap. Dit is geen ideaal geval (als alles goed is en Exchange tijdig inlevingskennisgevingen verstuurt). Dit veld wordt gebruikt om vaste abonnementen op te sporen via het CuMbxSync proces. De voorwaarde die wordt gebruikt om de vaste abonnementen te filteren is timestamputc < (CurrentTime - 15 minuten). Zelfs als er geen verandering is in een abonnee-postvak aan de kant Exchange, verstuurt de Exchange Server standaard nog steeds kennisgevingen voor elke abonnee (abonnee op Exchange server) met een tussenpoos van vijf minuten.Regelmatige meldingen die afkomstig zijn van Exchange kunnen worden bekeken in de logboeken van 'Connection Jetty'. Deze logbestanden kunnen vanaf RTMT worden opgehaald (kies Overtrek & Log Centraal > Verzamel bestanden > Verbonden verbinding en ga verder) of via Root Access (/usr/local/jetty/logs).

| 1 |            |      | _ |                 |         |          |          |       |             |            |            |           |                |            |           |         |              |        |           | _     |        |     |
|---|------------|------|---|-----------------|---------|----------|----------|-------|-------------|------------|------------|-----------|----------------|------------|-----------|---------|--------------|--------|-----------|-------|--------|-----|
|   | 73.37.183. | 83 - |   | [29/Ju          | n/2014  | 11:30:5  | -00001   | "POST | /Notificati | onfervice  | /services, | /Notifica | tios3ervice?id | ff 6f0b79- | e156-444  | 14-aee7 | -499b3acr    | 49218  | pid=25672 | RTTP. | /1-14  | 200 |
|   | 343        |      |   |                 |         |          |          |       |             |            |            |           |                |            |           |         |              |        |           |       |        |     |
| þ | 78.37.188. | 83 - |   | (29/3u          | n/2014  | 11:35:5  | 10000    | "POST | /Notificati | onfervice  | /services, | /Motifica | tica8ervice?id | 07001811   | e156-444  | 11-acc7 | 13353.00     | 10214  | pid=28672 | ETTP. | 1.1"   | 200 |
|   | 343        |      |   |                 |         |          |          |       |             |            |            |           |                |            |           |         |              |        |           |       |        |     |
|   | 73.37.103. | 83 - |   | [29/3u          | n/2014: | 11:40:5  | -0000j   | "POST | /Notificati | onfervice  | /services, | /Notifics | tionService7id | ff6fbb79-  | e156-444  | 94-mee7 | -456b3 a.c.s | 49214  | pid=25672 | RTTP. | (1.17) | 200 |
|   | 343        |      |   |                 |         |          |          |       |             |            |            |           |                |            |           |         |              |        |           |       |        |     |
|   | 73.37.183. | 83 - |   | (297 <i>8</i> u | n/2019  | 11:45:5  | £ +0000] | "POST | /Notificati | ionService | /services. | /Notifica | tios8ervice?id | 11610079-  | e156-444  | is-acc? | -4998436.06  | 49214  | pid=26672 | ETTP. | 1.1"   | 200 |
|   | 343        |      |   |                 |         |          |          |       |             |            |            |           |                |            |           |         |              |        |           |       |        |     |
|   | 73.37.183. | 53 - |   | [29/ <i>3</i> u | n/2019: | 11:50:5/ | [CGGD-   | "POST | /Notificati | onfervice  | /services, | /Notifics | tionService7id | ff6fbb79-  | e156-444  | 9-mee7  | -956b3ace    | 49214  | pid=25672 | BITTP | /1.1"  | 200 |
|   | 343        |      |   |                 |         |          |          |       |             |            |            |           |                |            |           |         |              |        |           |       |        |     |
|   | 73.37.183. | 83 - |   | (29/3u          | n/2019  | 11:55:5! | 5 +0000] | "POST | /Notificati | onService  | /services. | /Notifica | tionService?id | ff6f0079-  | -e156-444 | H-aee7  | -499536.06   | 1911 s | pid=25672 | ETTP. | /1-1*  | 200 |
|   | 343        |      |   |                 |         |          |          |       |             |            |            |           |                |            |           |         |              |        |           |       |        |     |
|   | 73.37.183. | 53 - |   | [29/30          | n/2019: | 12:00:55 | 5 +0000] | "POST | /Notificati | onfervice  | /services, | /Notifics | tionService71d | 21525079-  | e156-44   | 19-mee7 | -955b3ace    | 49214  | pid=25672 | ELLS. | /1.1"  | 200 |
|   |            |      |   |                 |         |          |          |       |             |            |            |           |                |            |           |         |              |        |           |       |        |     |

Dit logbestand geeft de reactie weer die door CUC is verstuurd en die overeenkomt met de meldingen tijdens het leven die door de Exchange Server worden verstuurd. Als de meldingen zonder behoud niet bij CUC van Exchange aankomen, wordt het abonnement na elke 16 minuten (bij benadering) opnieuw geabonneerd en gebeurt alleen daarna postvaksynchronisatie.Mogelijke redenen voor dit gedrag kunnen zijn:Proxyconfiguratie bij de Exchange ServerConfiguratie van netwerkadresomzetting (NAT) in CUCFirewallconfiguratie tussen CUC en de Exchange Server, enzovoortBetrok het netwerkteam en het uitwisselingsteam om de eigenlijke oorzaak van dit gedrag te krijgen.Als CUC op tijd een melding van de Exchange server ontvangt en de update niet wordt weergegeven in de CUC-brievenbus, neemt u contact op met de TAC voor ondersteuning bij het oplossen van de kwestie.